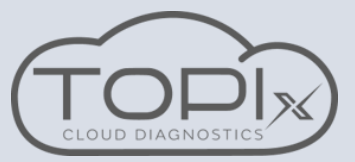

Campaign actions can now be carried out in TOPIx Cloud Diagnostics

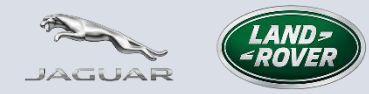

Connect to the vehicle using JLR approved diagnostic equipment and use a JLR approved battery support unit. Make sure the latest version of the diagnostic device agent is installed on your machine.

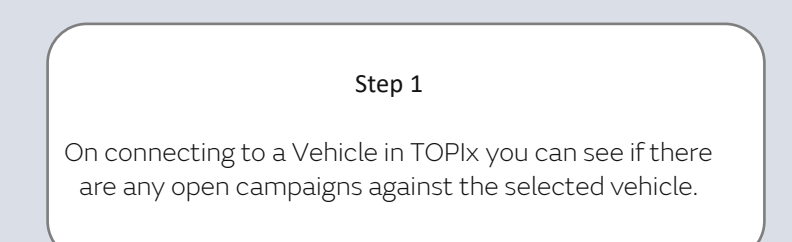

|                                                                                        | Currently Viewing    | Vehicle Summary > View all vehicle details |             |  |  |
|----------------------------------------------------------------------------------------|----------------------|--------------------------------------------|-------------|--|--|
|                                                                                        | Defender / L663 2023 | Build date:                                | 20-Jan-2022 |  |  |
|                                                                                        | SALEA6AW3P2107544    | Selling Retailer:                          | M7978       |  |  |
| JAGDAR                                                                                 | > Vehicle home page  | Warranty start date:                       |             |  |  |
| OPTION SELECTION                                                                       | OUTSTANDING CAN      | OUTSTANDING CAMPAIGNS                      |             |  |  |
| To proceed, please select which activity you are going to perform from the list below. | A N661 - RFA MODUL   | E SOFTWARE ISSUE                           |             |  |  |

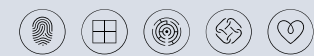

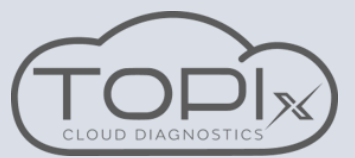

Campaign actions can now be carried out in TOPIx Cloud Diagnostics

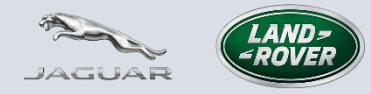

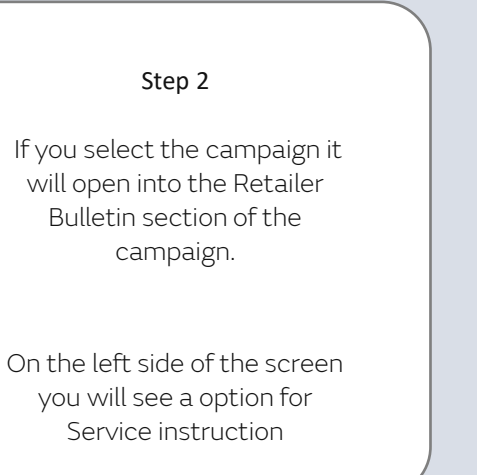

| Hide document tree     Hide document tree etailer Bulletin ervice Instruction | LAND=<br>-ROVER                                                                                                    | UPDATE PRIOR TO SALE NOTIO                                                                                                    | CE Global Service Action<br>Number: N661 UPS0522-2                                                                                          |  |
|-------------------------------------------------------------------------------|----------------------------------------------------------------------------------------------------|----------------------------------------------------------------------------------------------------|----------------------------------------------------------------------------------------------------|--|
|                                                                               | Subject:                                                                                                    |                                                                                                    | Publication No.: N661<br>UPS0522-2                                                                                                    |  |
|                                                                               | Remote                                                                                                    | Function Actuator (RFA) Module Software<br>Update                                                                                                    | Model: Defender (LE)<br>Model Year: 2023                                                                                                    |  |
|                                                                               |                                                                                                    |                                                                                                    | Model: Discovery (LR)                                                                                                    |  |
|                                                                               |                                                                                                    |                                                                                                    | Model Year: 2023                                                                                                    |  |
|                                                                               |                                                                                                    |                                                                                                    | Date of Issue: 09 February 2022                                                                                                    |  |
|                                                                               |                                                                                                    |                                                                                                    | Expiry Date: 09 February 2023                                                                                                    |  |
|                                                                               | To:         All National Sales Companies (NSCs), importers, retailers and authorized repairers (excluding North America)           For the Attention of:         The approved Jaguar Land Rover (JLR) retailer/authorized repairer |                                                                                                    |                                                                                                    |  |
|                                                                               |                                                                                                    |                                                                                                    |                                                                                                    |  |
|                                                                               | Related<br>Information:                                                                                                    | Rest of World: Quarantine in retailer/authorized repairer or applicable I<br>This campaign has been issued to provide the relevant repair instructiv<br>information. This campaign is valid for one year only. Repairs must be<br>at the top of this campaign<br>This campaign does not apply to any vehicles already registered and in<br>retailer/authorized repairer, or customer. Any vehicle already in use ma | NSC location<br>ons, parts and warranty<br>completed prior to the expiry date<br>n use, either with the<br>ay continue to be driven and any |  |

N661 UPS0522-2 - Remote Function Actuator (RFA) Module Software Update

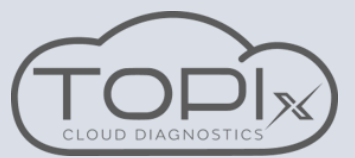

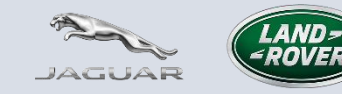

Campaign actions can now be carried out in TOPIx Cloud Diagnostics

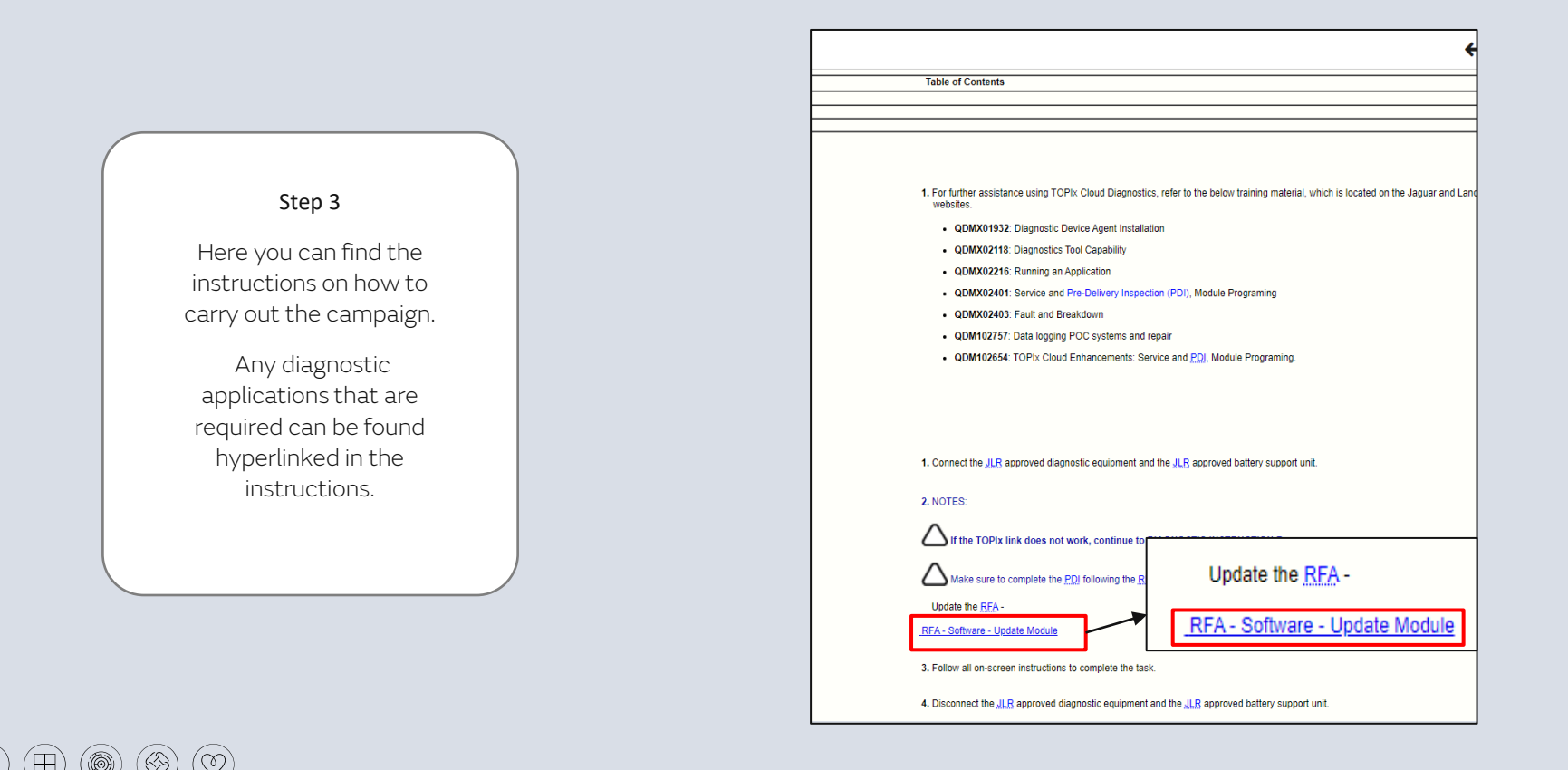

**VEHICLE DATA** 

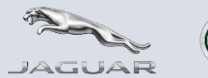

Campaign actions can now be carried out in TOPIx Cloud Diagnostics

### Step 4

On selection of the hyperlink a new tab will open and take you to the required application in the tool box view.

Here you can run the required application.

| Modules Fault Time                                   | eline DTC Helptext DTC Snapshot                      |                 |   |
|------------------------------------------------------|------------------------------------------------------|-----------------|---|
| Vehicle last read: Date (<br>Mileage Last Read: 0 kn | unavailable (UTC)<br>n at Date unavailable (UTC)     |                 |   |
| Module <b>T</b>                                      | Description                                          | Status <b>T</b> |   |
| AAM                                                  | Audio Amplifier Module                               | RESPONDED       |   |
| ABS                                                  | Anti-Lock Brake System Control Module                | RESPONDED       |   |
| BCM                                                  | Body Control Module                                  | RESPONDED       |   |
| BECM                                                 | Battery Energy Control Module                        | RESPONDED       |   |
| ССМ                                                  | Cruise Control Module                                | RESPONDED       |   |
| CHCM                                                 | Chassis Control Module                               | RESPONDED       |   |
| DADC                                                 | Driver Assistance Domain Controller                  | RESPONDED       |   |
| DDCM                                                 | Driveline Disconnect Control Module                  | RESPONDED       |   |
| DDM                                                  | Driver Front Door Module                             | RESPONDED       |   |
| EPICD                                                | Electric Power Inverter Converter Control Module 'D' | RESPONDED       |   |
| GSM                                                  | Gear Shift Module                                    | RESPONDED       |   |
| GWM                                                  | Gateway Module A                                     | RESPONDED       |   |
| HCM                                                  | Headlamp Control Module A                            | RESPONDED       |   |
| HCMB                                                 | Headlamp Control Module B                            | RESPONDED       | - |
|                                                      |                                                      |                 |   |

| APPLICATIONS AND TROUBLESHOOTING         |                    |                            |      |        |   |
|------------------------------------------|--------------------|----------------------------|------|--------|---|
| Vehicle Applications Module Applications | Module Programming | Diagnostic Tests History   | DTCs |        |   |
|                                          |                    |                            |      |        |   |
| ▼ Application name \$                    |                    | ▼ Description \$           |      | Action |   |
| IDMA - Software - Update Module          |                    | Existing Module Programing |      | Run    | ^ |
| PCM - Software - Update Module           |                    | Existing Module Programing |      | Run    |   |
| PSCM - Software - Update Module          |                    | Description not available. |      | Run    |   |
| RBM - Software - Replace Module          |                    | New Module Programing      |      | Run    |   |
| RFA - Software - Update Module           |                    | Existing Module Programing | I    | Rut    |   |
| SODL - Software - Replace Module         |                    | New Module Programing      |      | Run    |   |
| SODL - Software - Update Module          |                    | Existing Module Programing |      | Run    | L |
| SODR - Software - Replace Module         |                    | New Module Programing      |      | Run    | L |
| SODR - Software - Update Module          |                    | Existing Module Programing |      | Run    |   |
| TBM - Software - Replace Module          |                    | New Module Programing      |      | Run    | Ŧ |
|                                          |                    |                            |      |        | _ |